## **REGISTRATION PROCESS FOR STSE SCHOLARSHIP SCHEME-**MEGHALAYA ON NATIONAL SCHOLARSHIP PORTAL

COMPILED BY MR. B. KHYRIEM, JIO, DERT

- GOTO THE WEBSITE: <u>https://scholarships.gov.in/</u>
- UNDER APPLICANT CORNER, CLICK NEW REGISTRATION

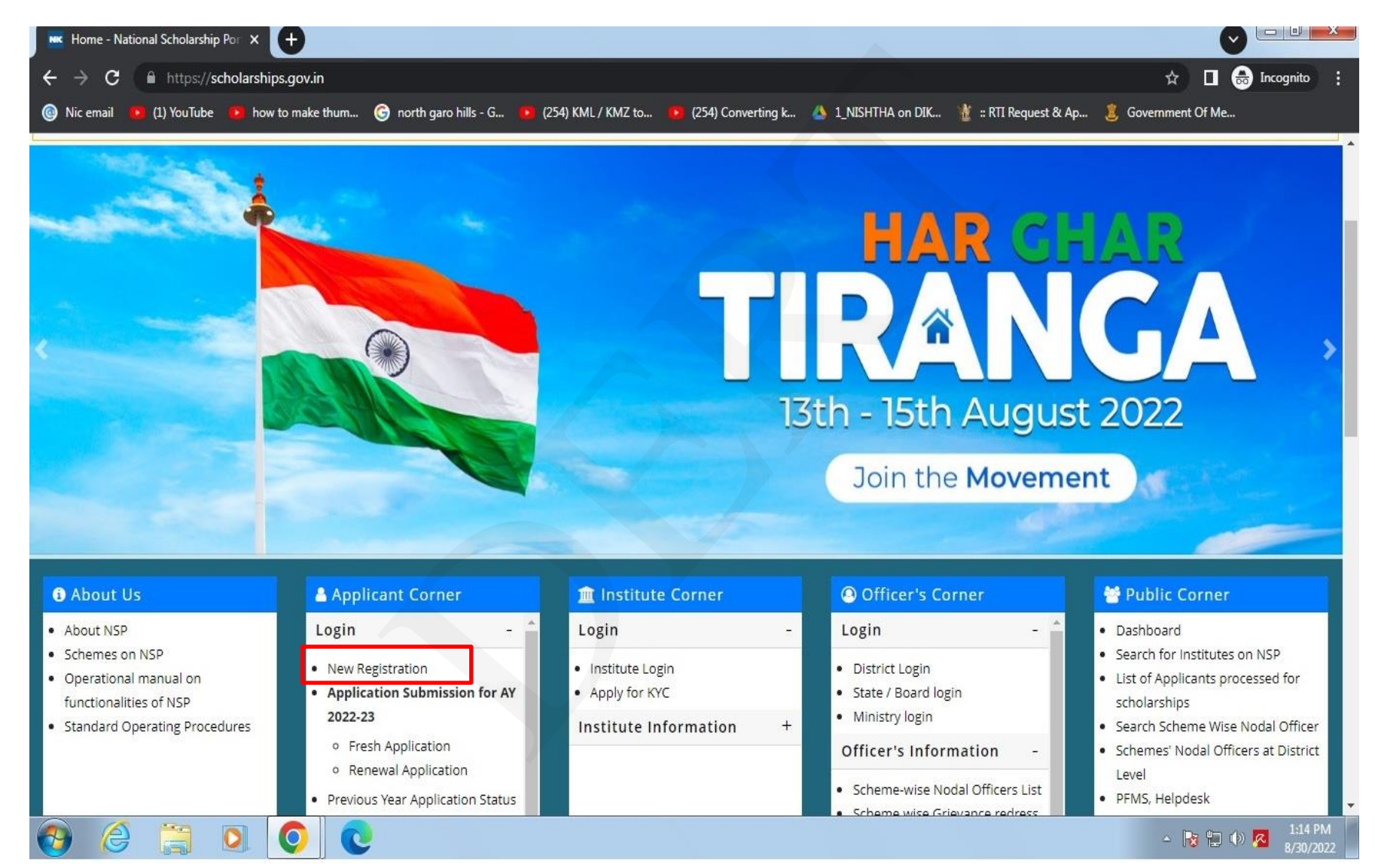

#### THIS PAGE WILL BE DISPLAYED, SELECT SECOND OPTION MARKED IN ٠ RED

| Nic email 🛛 💽 (1) YouTube 💽 | how to make thum G north garo hills - G 💿 (254) KML / KMZ to 💽                                                                                                    | 🛿 (254) Converting k 🛕 1_NISHTHA on DIK 🌋 :: RTI Request & Ap 💈 Govern                                                                                                    | ment Of Me |
|-----------------------------|----------------------------------------------------------------------------------------------------|----------------------------------------------------------------------------------------------------|------------|
|                             |                                                                                                    |                                                                                                    |            |
|                             |                                                                                                    |                                                                                                    |            |
|                             | FOR ACAI                                                                                                    | DEMIC YEAR 2022-23                                                                                                    |            |
|                             | IMPORTANT NOTICE<br>1. As Directed by MoSJ, Students are requested to<br>Register and Apply for Pre Matic and Post Matric<br>SC Scholarships Schemes on their State portal.<br>2. Students eligible for Pre Matric and Post<br>Matric SC Scholarship schemes which are hosted<br>on NSP can apply of NSP. The Prematric and<br>Postmatric SC Scholarship schemes of following<br>states are hosted on NSP. Assam, Chandigarh,<br>Dadra & Nagar Havali and Damam & Due,<br>HIMACHAL PRADESH, Jammu & Kashmit,<br>Manipur, Meghalaya, Puducherry, Tripura, and<br>Uttrakhand. | स्टिंग्लि<br><b>NSP</b><br>National Scholarship Portal<br>Click here for Scholarship Schemes hosted on NSP<br>for AY 2022-23<br>शैक्षणिक वर्ष 2022-23 के लिए राष्ट्रीय छात्रवृत्ति पोर्टल पर<br>आच्छादित छात्रवृत्ति योजनाओं हेतु यहाँ क्लिक करे। |            |

Q

- ON THIS PAGE, FILL UP ALL DETAILS AS IN THE LIST PROVIDED BY DERT TO YOUR INSTITUTE CONTAINING SLNO, ROLL NO, NAME ETC.,
- AFTER FILLING ALL DETAILS INCLUDING AADHAAR NO, CLICK REGISTER

| O https://scholarships.gov.in/fresh/       | /newStudentRegFrm.action                      |                                                               | 🖻 🖈 🔺 🖪 🔕                              |
|--------------------------------------------|-----------------------------------------------|---------------------------------------------------------------|----------------------------------------|
| lic email 🚺 (1) YouTube 🚺 how to make thum | G north garo hills - G 🚺 (254) KML / KMZ to 🚺 | ) (254) Converting k 💧 1_NISHTHA on DIK 🏌                     | :: RTI Request & Ap 💈 Government Of Me |
|                                            | Fresh Registratio                             | on For Academic Year<br>022-23                                |                                        |
|                                            | State of Domicile/अधिवासित राज्य *            | ? Scholarship Category/छात्रवृत्ति श्रेणी *                   | ?                                      |
|                                            | MEGHALAYA                                     | Pre Matric                                                    |                                        |
|                                            | Name of Student/अभ्यर्थी का नाम *             | ? Scheme Type/योजना का प्रकार *                               | ?                                      |
|                                            |                                               | Incentive Scheme                                              | ·                                      |
|                                            | Date of Birth (DD/MM/YYYY)/जन्म तिथि *        | Gender/लिंग *                                                 |                                        |
|                                            | 15/09/2006                                    | Fémale                                                        | j                                      |
|                                            | Mobile Number/माबाइल नबर *                    | e Email Id/इमल आइडा                                           |                                        |
|                                            | Bank IFSC Code/बैंक आई. एफ. एस. सी. *         | Confirm Bank IFSC Code/बैंक आई. एफ. एस. से<br>पष्टीकरण *      | _/<br>t.                               |
|                                            |                                               | SBINORRMEGB                                                   | ]                                      |
|                                            | Bank A/C Number/बैंक खाता संख्या *            | ? Confirm Bank A/C Number/बैंक खाता संख्या की<br>पष्टि करें * |                                        |
|                                            |                                               | 5                                                             |                                        |

- AFTER CLICKING REGISTER BUTTON THIS PAGE WILL BE DISPLAYED
- NOTE DOWN YOUR APPLICATION ID
- CLICK CONTINUE BUTTON

| 🔇 National Scholarship Scheme 🛛 🗙 🕂                                    |                                                                                                    |                                          |
|------------------------------------------------------------------------|----------------------------------------------------------------------------------------------------|------------------------------------------|
| ← → C                                                                  | onlaction                                                                                                    | 🖈 🔲 👵 Incognito 🚦                        |
| 🔞 Nic email 🛛 👰 (1) YouTube 🙀 how to make thum 🌀 north garo hil        | s - G 🧧 (254) KML / KMZ to 🧕 (254) Converting k 🍐 1_NISHTHA on DIK                                                                                                    | 🐮 :: RTI Request & Ap 🧵 Government Of Me |
| Tue Aug 30 13:29:12 IST 2022                                           | For Academic Year 2022-23                                                                                                    | Home  A- A A+ Hindi                      |
| Ministry Of Electronics & Information Technolog<br>Government of India |                                                                                                    | A Digital India                          |
|                                                                        |                                                                                                    |                                          |
| 👚 номе                                                                 |                                                                                                    |                                          |
|                                                                        | STUDENT REGISTERED SUCCESSFULLY<br>STUDENT APPLICATION ID<br>* Kindly Note it down for feature Reference. This will serve as<br>your login id and password sent at your registered mobile number<br>CONTINUE CLOSE |                                          |

- ON THIS PAGE, ENTER YOUR APPLICATION ID AND PASSWORD AS RECEIVED ON YOUR REGISTERED MOBILE NO
- THEN ENTER CORRECT CAPCHA AND CLICK LOGIN

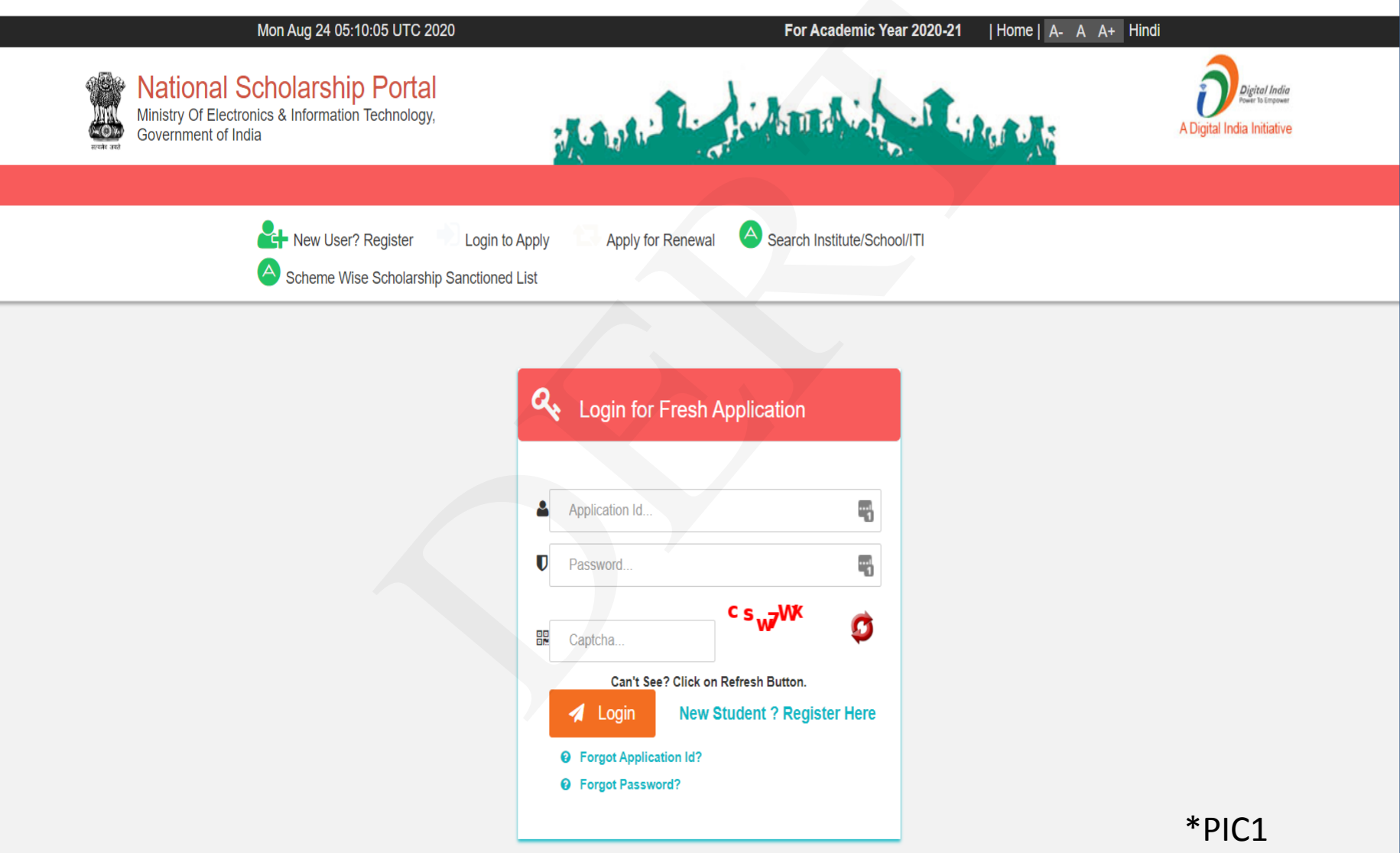

- AN OTP WILL BE SEND ON YOUR REGISTERED MOBILE NO
- THEN ENTER OTP AND CLICK CONFIRM OTP

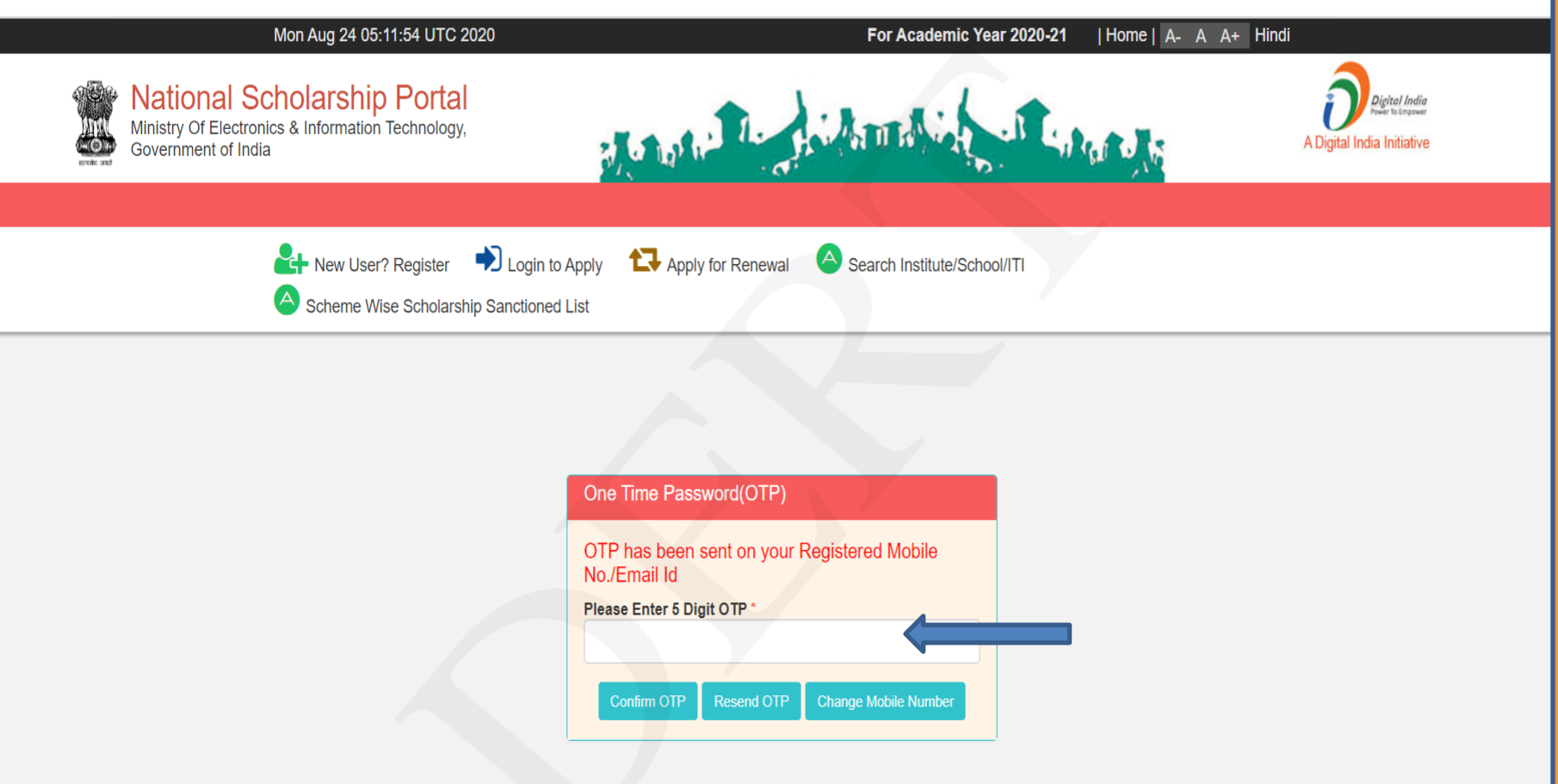

- THIS PAGE WILL BE DISPLAYED, ENTER NEW PASSWORD
- CONFIRM PASSWORD AGAIN BY ENTERING THE SAME PASSWORD
- NOTE DOWN THE PASSWORD AND CLICK SUBMIT BUTTON

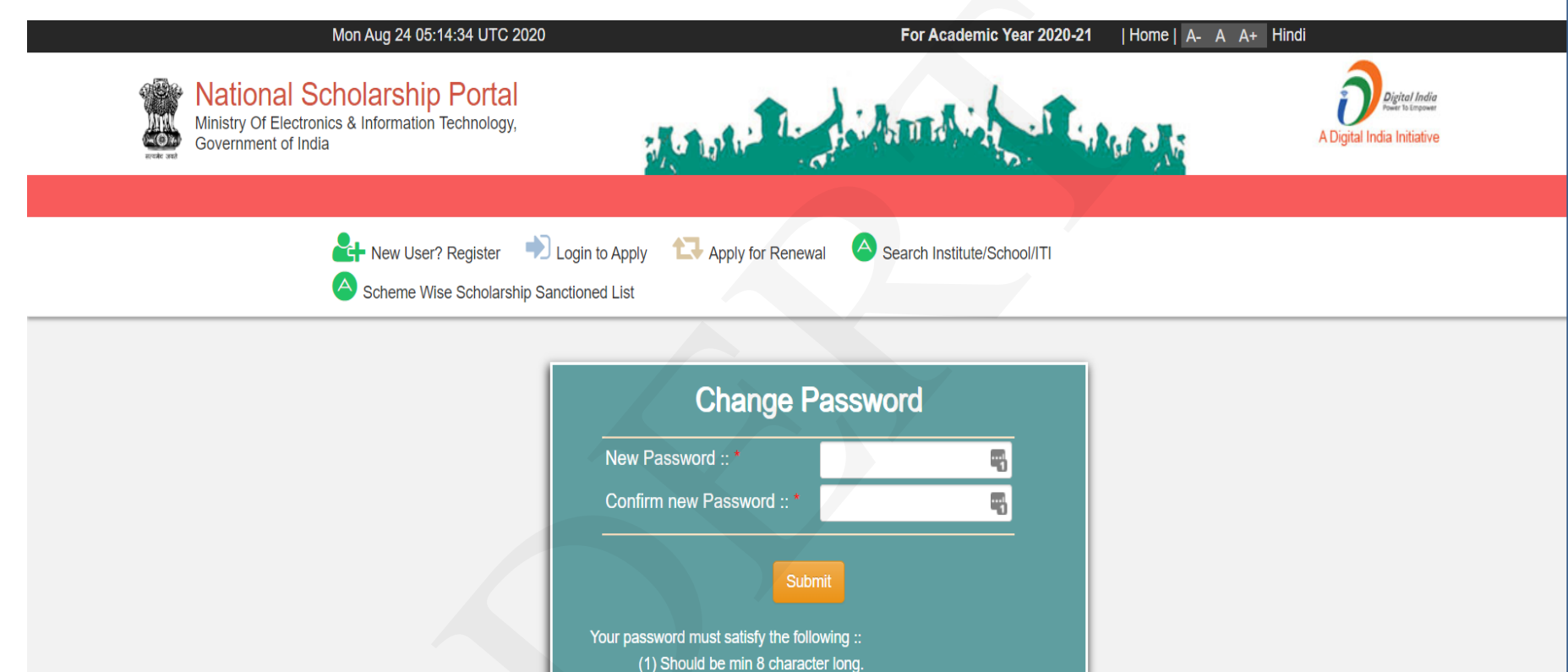

- (2) At least one alphabet [ a z , A Z ].
- (3) At least one numeric value [0 9].
- (4) At least one special characters [ @#\_\* ].

- THEN LOGIN AGAIN WITH NEW PASSWORD (SEE \*PIC1), THEN THIS PAGE WILL BE DISPLAYED
- CLICK APPLICATION FORM

| 🛿 Profile - National Scholarship Por 🗙 🕂         |                                               |                                    |                               |                    |
|--------------------------------------------------|-----------------------------------------------|------------------------------------|-------------------------------|--------------------|
| ← → C A https://scholarships.gov.in/fres         | h/firstLogin.action                           |                                    |                               | 🕁 🔲 😁 Incognito :  |
| 🔞 Nic email 🛛 🐌 (1) YouTube 🛛 💁 how to make thum | 🌀 north garo hills - G 🤨 (254) KML / KMZ to 🕴 | 🧧 (254) Converting k 💧 1_NISHTHA o | n DIK 🏾 🏙 :: RTI Request & Ap | 🧵 Government Of Me |
| HOME                                             |                                               |                                    | 7                             |                    |
| <b>C</b><br>Application Form                     | Welcome,                                      |                                    |                               |                    |
| <b>C</b><br>Link DigiLocker                      | Application ID:                               |                                    |                               |                    |
| Check Your Status                                | Current Status<br>Application Id              | Cubmit your applia                 |                               |                    |
| Brint Vous Application                           | Verification Details                          | Submit your applic                 | alion                         |                    |
| Print Your Application                           | Application Verified BY School/Institute/Co   | llege                              |                               | No                 |
| A                                                | Applicant Aadhaar Verified                    |                                    |                               | Yes                |

- ON THIS PAGE, ENTER ALL DETAILS
- THEN CLICK BUTTON "SELECT YOUR INSTITUTE" TO SELECT SCHOOL
- THEN TYPE DISE CODE OF YOUR INSTITUTE IN TEXT BOX "ENTER AISHE/DISE...." AND CLICK "GET INSTITUTE BASED..." BUTTON

| M Inbox (425) - bisharlangkhyriem 🛛 🗙 🌘                    | 🕽 National Scholarship Scheme 🗙 🕥 New Tab 🗙 🕂 🕂                                                       |                                         | for the month of A 🗴 🔤 Towards Data Science 🛛 🖌  | National Scholarship Scheme 🗴 🔓 hdfc noida sector 63 ifsc cod: 🗴 📋 New tab | x   + - 0                    |
|------------------------------------------------------------|----------------------------------------------------------------------------------------------------|-----------------------------------------|--------------------------------------------------|----------------------------------------------------------------------------|------------------------------|
| $\leftrightarrow$ $\rightarrow$ C $$ https://scholarships. | gov.in/fresh/studentRegPartOne                                                                        | 🖻 🖈 🔺 🖬 🚺 🕴 i 🔶 G                       | https://scholarships.gov.in/fresh/studentRegPart | One                                                                        | \$ € ⊕ \$                    |
| 🎯 Nicemail 🚺 (1) YouTube 🚺 how to                          | a make thum 🔓 north garo hills - G., 🧧 (254) KML / KMZ to 🧧 (254) Converting k 🛕 1_NISHTHA on DIK 🦹 : | r RTI Request & Ap 💈 Government Of Me » | TRIPURA                                          | V Pre Matric                                                               | v                            |
|                                                            | - General Information                                                                                 | · C Application i                       | Select your Institute                            |                                                                            | X As in Ration Card          |
| HOME                                                       | State of Domicie/अधिवासित राज्य * Scholarship Category                                                | / खान्वृत्तं अणा *                      | Institution State                                | Institution District                                                       |                              |
| C<br>Application Form                                      | Name of Student/अम्प्रयों का नाम Date of Birth/जन्म Gender/सिंग * Religion *                          | Add Aadhaar N                           | Number Choose your option                        | ✓ Choose your option                                                       | v<br>Family Income *         |
|                                                            | Female Christian                                                                                      | C C                                     |                                                  | Get Institution List                                                       |                              |
| C<br>Link DigiLocker                                       | Community/Category * Father Name * Mother Name *                                                      | Annual Family Income *                  |                                                  | OR                                                                         | holar/Hosteler *<br>cholar v |
|                                                            | Aadhaar Number         Mobile Number/मोबाइल नंबर *         Email Id/ईमेल आईडी                         | Day Scholar/Hosteler * Check Your S     | Status Search By AISHE/DIS                       | E/ITI(NCVT) Code in AISHE/DISE/ITI(NCVT) Code Master                       |                              |
| Check Your Status                                          | ईमेल आईडी                                                                                             | Day Scholar 🗸                           | Enter AISHE/DISE/NCVT/SCVT Code                  |                                                                            | your Institute               |
| Print Your Application                                     | - Academic Details                                                                                    | Print Your App                          | ication AISHE Cor Choose your Option<br>Get Ins  | titule Based on Entered AISHEDISE/TT(NCVT) Code                            | 10096 Section                |
| <b>A</b>                                                   | Admission/Enrollment/Registration No Admission Year Roll No.                                          | Section Change Pass                     | SWORD SNO INSTITUTION NAME                       |                                                                            |                              |
| Change Password                                            | 11 2022 11                                                                                            | A                                       |                                                  |                                                                            | us Class(%) *                |
| C                                                          | Present Class/Course *                                                                                | Present Class Start Date * Withdraw App | lication                                         |                                                                            | AUSE                         |
| Withdraw Application                                       | Mode of Study * Last Examination Passed * Previous Passing Yea                                        | r * Previous Class(%) *                 | Choose your Option                               | Choose your option                                                         |                              |
| Ċ                                                          | Regular/Full Time v VIII v 2021                                                                       | • Logout                                | Other Data da                                    |                                                                            |                              |
| Lonout                                                     | Competitive Exam Qualified Exam Conducted By Competitive Exam Ro                                      | Il No Competitive Exam Year             | - Other Details                                  |                                                                            |                              |

- THEN INSTITUTE NAME WILL BE DISPLAYED
- SELECT IT (MARKED IN RED)
- THEN CLICK **SELECT** BUTTON (MARKED IN RED)

| 🔲 📔 Kwd: MPR for the month of                  | of Ar 🗙 📔 🚥 Towards Data Sc   | ience 🗙 🗋 National Scholarship Sc      | heme 🗙 Ġ hdfc noida secto | or 63 ifsc code 🗙 🛛 🗔 New tab | <b>)</b>    | $\times   +$ |         | -            | đ              | × |
|------------------------------------------------|-------------------------------|----------------------------------------|---------------------------|-------------------------------|-------------|--------------|---------|--------------|----------------|---|
| $\leftarrow$ $\rightarrow$ C $\textcircled{a}$ | https://scholarships.gov.ir   | /fresh/studentRegPartOne               |                           |                               |             | τœ           | £≞      | Ē            |                |   |
|                                                | TRIPUR                        | 4                                      | · · · ·                   | Pre Matric                    |             |              |         |              | ~              | A |
| Application Form                               | Select your Institu           | DO YOU WANT SELECT INSTI               | TUTE                      | ×                             | ×           | As in Rat    | tion Ca | urd<br>URY   |                |   |
| Ø                                              | Institution State             | Test Institute (NSP-0787) TestKAMRUP N | METROPOLITAN, ASSAMNS     | P-0787                        |             |              |         |              |                |   |
| Add Aadhaar Number                             | ASSAM                         |                                        | SE                        | LECT                          | ~           | al Family    | Incom   | e *          |                |   |
| Add EID                                        |                               |                                        | OR                        |                               |             | cholar/H     | osteler | *            |                |   |
| Check Your Status                              | Search                        | By AISHE/DISE/ITI(NCVT) Cod            | le in AISHE/DISE/ITI(I    | NCVT) Code Master             |             | Scholar      |         |              | ~              |   |
| A                                              | Enter AISHE/DISE/NCVT         | SCVT Code                              |                           |                               |             | t your Inst  |         |              |                |   |
| Print Your Application                         | AISHE Code Format:'I          | J-09673'/'C-89353/'S-01937" DISE Code  | Format:'908438734783484'  | ITI(NCVT) Code Format:'GR     | 22000096'   | sec          | tion    |              |                |   |
| <b>a</b>                                       |                               | Get Institute Based on Enter           | ed AISHE/DISE/ITI(NCVT) C | ode                           |             |              |         |              |                |   |
| Change Password                                | Show 10 ♀ entries             |                                        |                           | Search: test                  |             |              |         |              |                |   |
| C<br>Withdraw Application                      | S.NO. A INSTITUTI             | ON NAME                                |                           |                               |             | ous Class    | (%) *   |              |                |   |
|                                                | 1083                          | ute (NSP-0787) TestKAMRUP METR         | OPOLITAN, ASSAM           |                               |             | etitive Ex   | am Ye   | ar           |                |   |
| Ċ                                              | Showing 1 to 1 of 1 entries ( | filtered from 1,131 total entries)     |                           | Previous                      | 1 Next      |              |         |              |                |   |
| Logout                                         |                               |                                        |                           |                               | Close       |              |         |              |                | Ŧ |
|                                                |                               | 이 밝 📄 💽 술 (                            | 🥥 💁 🟮                     | م 25%                         | C AQI 139 🔨 | 🗢 ĝ 🗖        | d)) ENC | G 13<br>31-0 | 3:43<br>8-2021 | 3 |

- ON ACADEMIC DETAILS, ENTER ALL DETAILS AS IN THE LIST PROVIDED BY DERT TO YOUR INSTITUTE CONTAINING SLNO, ROLL NO, NAME ETC.,
- IMPORTANT: IN COMPETIVE EXAM QUALIFIED BOX, SELECT STATE TALENT SERCH EXAM..., IN EXAM CONDUCTED BY, SELECT MEGHALAYA. IN COMPETITIVE EXAM ROLL NO, ENTER THE ROLL NO AS PROVIDED BY DERT TO YOUR INSTITUTE AND IN COMPETITION EXAM YEAR ENTER YEAR OF EXAMINATION
- THEN ENTER DATA ON OTHER DETAILS SECTION AND CLICK SAVE AND CONTINUE BUTTON
- (NOTE: IF INCORRECT NAME AND WRONG ROLL NO IS ENTERED IN NSP THEN SCHOLARSHIP SCHEME "STSE FOR TRIBAL STUDENTS (CLASS IX AND X) IN MATHEMATICS AND SCIENCE AWARD-MEGHALAYA" WILL NOT BE DISPLAYED ON NEXT PAGE AFTER CLICKING SAVE AND CONTINUE)

| email 🚺 (I) YouTube 🛃 now ' | to make thum G horth garo hills - G D (254) KNIL / KNIZ to                                | (254) Converting K C I_NISHTHA on DIK                                                                            | 🏦 :: KII Request & Ap 🧧           | Government Of Me    |
|-----------------------------|-------------------------------------------------------------------------------------------|----------------------------------------------------------------------------------------------------|-----------------------------------|---------------------|
| int Your Application        | - Academic Details                                                                        |                                                                                                    |                                   |                     |
| •                           | Admission/Enrollment/Registration No                                                      | Admission Year Ro                                                                                                | II No.                            | section             |
| Change Password             | 11                                                                                        | 2022                                                                                                    | 1                                 | A                   |
|                             | Present Class/Course *                                                                    |                                                                                                    | Present Class Sta                 | art Date *          |
| G                           | IX                                                                                        |                                                                                                    | • 01/04/2022                      |                     |
| thdraw Application          | Mode of Study * Last Examin                                                               | ation Passed * Previous Pass                                                                                     | ing Year * Previo                 | ous Class(%) *      |
| Ċ                           | Regular/Full Time VIII                                                                    | <ul><li>✓</li><li>2021</li></ul>                                                                                 |                                   |                     |
| Logout                      | Competitive Exam Qualified Exam Condu                                                     | cted By Competitive E                                                                                            | xam Roll No Comp                  | etitive Exam Year   |
|                             | STATE TALENT SEARCH EX * MEGHALAYA                                                        | ♥ 90221                                                                                                    |                                   |                     |
|                             | The above information i.e. Competitive Exam<br>are mandatory only for scheme(NMMS) offere | Qualified, Exam Conducted By, Com<br>ed by Department of School Educati                                          | petitive Exam Roll No, Cor<br>on. | mpetitive Exam Year |
|                             | Other Details                                                                             | s Disabled * Type of Disab                                                                                       | ility * % of                      | Disability *        |
|                             | No 🔹 अभिभावक का नाम                                                                       | No 🔹 विकलांगता का प्रव                                                                                           | गर <b>∨</b> 0                     |                     |
|                             | Marital Status * Parents Prof                                                             | fession * IFSC Code *                                                                                            | Bank                              | Account Number *    |
|                             | Un Married 🗸 Others                                                                       | ✓ SBINORRMEGE                                                                                                    |                                   |                     |
|                             |                                                                                           | and the second second second second second second second second second second second second second second second |                                   |                     |

#### • ON THIS PAGE, ENTER CONTACT DETAILS

• SELECT THE SCHOLARSHIP SCHEME "STSE FOR TRIBAL STUDENTS (CLASS IX AND X) IN MATHEMATICS AND SCIENCE AWARD-MEGHALAYA"

| cernal       • (1) YouTube       • how to make thum       • north garo hills - G       • (254) Converting k       • 1_NISHTHA on DIK       • ERTI Request & Ap       • Government Of Me         Contact Details       • Contact Details       • wreat theme District *       • wreat theme District *         Image: Application Form       • MegHALAYA       • wreat theme District *       • wreat theme District *         Image: Application Form       • Please select your locality: * O Rural/antiter * O Urban/angit *       • Pin Code *         Image: Check Your Status       • Scheme Details       • Pin Code *         Image: Check Your Status       • State For TRIBAL STUDENTS(CLASS IX AND X) IN MATHEMATICS AND SCIENCE AWARD-MEGHALAYA         Image: Password       • Upload Documents       (scholarship Amount less than Rs.50000/~, No Need to Upload any Document. Submit Copy of the Documents in School / College Institute)         SNO:       Documents Type       View Document       Action       Doc Format                                                                                                    |                             | .gov.in/fresh/studentRegPart1wo.action                                                                                                    |                                                                                                    |                                                 | C & 🔺 🔭 📙                                            |
|----------------------------------------------------------------------------------------------------|-----------------------------|----------------------------------------------------------------------------------------------------|----------------------------------------------------------------------------------------------------|-------------------------------------------------|------------------------------------------------------|
| Contact Details         State *         MOME         Contact Details         State *         MEGHALAYA         Please select your locality: * O Rural/प्रामीण * O Urban/stpth *         House No./Street No.etc *         Pin Code *         Check Your Status         SNO         Select the Scheme to Apply         1       @stse For TriBaL STUDENTS(CLASS IX AND X) IN MATHEMATICS AND SCIENCE AWARD-MEGHALAYA         Upload Documents         (Scholarship Amount less than Rs.50000/-, No Need to Upload any Document. Submit Copy of the Documents in School / College Institute.)         SNO.       Documents Type         View Document       Action                                                                                                    | email 🕒 (1) YouTube 🕒 how t | o make thum 🧯 north garo hills - G 😰 (254) KML / KMZ to 🚺 (254) Co                                                                                                    | nverting k 💧 1_NISHTHA on DIK 🐒                                                                                                    | 🕻 🛛 :: RTI Request & Ap                         | 💈 Government Of Me                                   |
| HOME       State *       Home District *         Image: Application Form       MEGHALAYA       Image: Image: Im | $\overline{\mathbf{X}}$     | - Contact Details                                                                                                    |                                                                                                    |                                                 |                                                      |
| MEGHALAYA       अपना विकल्प युने         Application Form       Please select your locality: * () Rural/यामीप * () Urban/याही *         House No./Street No.etc *       Pin Code *         Link Digit.ocker       Scheme Details         Shoo Select the Scheme to Apply       1 @ stse For TRIBAL STUDENTS(CLASS IX AND X) IN MATHEMATICS AND SCIENCE AWARD-MEGHALAYA         Upload Documents       (Scholarship Amount less than Rs.50000/-, No Need to Upload any Document. Submit Copy of the Documents in School / College Institute.)         SNO.       Documents Type       View Document                                                                                                    | HOME                        | State *                                                                                                    | Home District *                                                                                                    |                                                 |                                                      |
| Image Please select your locality: *○ Rural/गामीण *○ Urban/गाएंगे *         Image Please select your locality: *○ Rural/गामीण *○ Urban/गाएंगे *         House No./Street No.etc *         Pin Code *         Image Please select the Scheme to Apply         1       ®stse For TRIBAL STUDENTS(CLASS IX AND X) IN MATHEMATICS AND SCIENCE AWARD-MEGHALAYA         Image Plassword         Image Plassword         Image Plassword         Image Plass than Rs.50000/-, No Need to Upload any Document. Submit Copy of the Documents in School / College Institute.)         Image Plassword         Image Plassword         Image Plassword         Image Plass than Rs.50000/-, No Need to Upload any Document. Submit Copy of the Documents in School / College Institute.)                                                                                                    |                             | MEGHALAYA                                                                                                    | ✓ अपना विकल्प चुने                                                                                                    |                                                 | ~                                                    |
| House No./Street No.etc *       Pin Code *         Link DigiLocker       Scheme Details         Scheme Details       SNO Select the Scheme to Apply         1       Image Password         Upload Documents         (Scholarship Amount less than Rs.50000/-, No Need to Upload any Document. Submit Copy of the Documents in School / College Institute.)         SNO.       Documents Type         View Document       Action         Doc Format                                                                                                    | C Application Form          | Please select your locality: * े Rural/ग्रामीण * े Urban                                                                                                    | /शहरी *                                                                                                    |                                                 |                                                      |
| C   Link DigiLocker   Scheme Details   heck Your Status   SNO   Select the Scheme to Apply   1   Image Password   (Scholarship Amount less than Rs.50000/-, No Need to Upload any Document. Submit Copy of the Documents in School / College Institute.)   SNO   SNO   SNO   SNO   Solution                                                                                                    |                             | House No./Street No.etc *                                                                                                    |                                                                                                    | Pin Code *                                      |                                                      |
| Scheme Details   heck Your Status   SNO   Select the Scheme to Apply   1   Image Password                                                                                                    |                             |                                                                                                    |                                                                                                    |                                                 |                                                      |
| Upload Documents     Upload Documents     (Scholarship Amount less than Rs.50000/-, No Need to Upload any Document. Submit Copy of the Documents in School / College     Institute.)     SNO. Documents Type View Document Action Doc Format                                                                                                    | heck Your Status            | SNO Select the Scheme to Apply                                                                                                    |                                                                                                    |                                                 |                                                      |
| SNO. Documents Type View Document Action Doc Format                                                                                                    | heck Your Status            | SNO       Select the Scheme to Apply         1       •STSE FOR TRIBAL STUDENTS(CLASS IX AND X                                                                                                    | () IN MATHEMATICS AND SCIENCE                                                                                                    | AWARD-MEGHALAYA                                 |                                                      |
| thdraw Application                                                                                                    | heck Your Status            | SNO Select the Scheme to Apply<br>1 •STSE FOR TRIBAL STUDENTS(CLASS IX AND ><br>Upload Documents<br>(Scholarship Amount less than Rs.50000/-, No Need to<br>Institute.)                                                                                                    | (X) IN MATHEMATICS AND SCIENCE                                                                                                    | AWARD-MEGHALAYA<br>Copy of the Docume           | ents in School / College /                           |
| 1 Bonafide student of Institution Not Uploaded Oupload Download                                                                                                    | theck Your Status           | SNO       Select the Scheme to Apply         1       •STSE FOR TRIBAL STUDENTS(CLASS IX AND X         Upload Documents         (Scholarship Amount less than Rs.50000/-, No Need to Institute.)         SNO.       Documents Type                                                                 | x) IN MATHEMATICS AND SCIENCE AND SCIENCE | AWARD-MEGHALAYA<br>Copy of the Docume<br>Action | ents in School / College /<br>Doc Format             |
| Ċ                                                                                                    | heck Your Status            | SNO       Select the Scheme to Apply         1       •STSE FOR TRIBAL STUDENTS(CLASS IX AND >         Upload Documents       •         (Scholarship Amount less than Rs.50000/-, No Need to Institute.)       •         SNO.       Documents Type         1       Bonafide student of Institution | () IN MATHEMATICS AND SCIENCE A<br>O Upload any Document. Submit<br>View Document<br>Not Uploaded                                                                                                    | AWARD-MEGHALAYA<br>Copy of the Docume<br>Action | ents in School / College /<br>Doc Format<br>Download |

#### UNDER UPLOAD DOCUMENTS SECTION, CLICK DOWNLOAD BUTTON TO DOWNLOAD THE "BONAFIDE STUDENT OF INSTITUTE" TEMPLATE DOCUMENT

| mail 💽 (1) YouTube 💽 how               |                                                                                                    |                                                                                                    |                                                | e obteninent of men                      |
|----------------------------------------|----------------------------------------------------------------------------------------------------|----------------------------------------------------------------------------------------------------|------------------------------------------------|------------------------------------------|
| $\mathbf{x}$                           | - Contact Details                                                                                                    |                                                                                                    |                                                |                                          |
| HOME                                   | State *                                                                                                    | Home District *                                                                                        |                                                |                                          |
|                                        | MEGHALAYA                                                                                                    | 🖌 अपना विकल्प चुर्ने                                                                                   |                                                | ~                                        |
| pplication Form                        | Please select your locality: * ि Rural/यामीण * ि Ur                                                                                                    | ban/शहरी *                                                                                             |                                                |                                          |
| C'                                     | House No./Street No.etc *                                                                                                    |                                                                                                    | Pin Code *                                     |                                          |
| ink DigiLocker                         |                                                                                                    |                                                                                                    |                                                |                                          |
| 10000000000000000000000000000000000000 |                                                                                                    |                                                                                                    |                                                |                                          |
|                                        | - Scheme Details                                                                                                    |                                                                                                    |                                                |                                          |
| <del></del>                            | - Scheme Details                                                                                                    |                                                                                                    |                                                |                                          |
| eck Your Status                        | SNO Select the Scheme to Apply                                                                                                    |                                                                                                    |                                                |                                          |
| eck Your Status                        | SNO Select the Scheme to Apply<br>1 ©STSE FOR TRIBAL STUDENTS(CLASS IX AN                                                                                                    | ND X) IN MATHEMATICS AND SCIENCE                                                                       | AWARD-MEGHALAYA                                |                                          |
| eck Your Status                        | Scheme Details         SNO       Select the Scheme to Apply         1       •STSE FOR TRIBAL STUDENTS(CLASS IX AND                                                                                                    | ND X) IN MATHEMATICS AND SCIENCE                                                                       | AWARD-MEGHALAYA                                | i                                        |
| Heck Your Status                       | Scheme Details         SNO       Select the Scheme to Apply         1       •STSE FOR TRIBAL STUDENTS(CLASS IX AND                                                                                                    | ND X) IN MATHEMATICS AND SCIENCE                                                                       | AWARD-MEGHALAYA                                | i                                        |
| eck Your Status                        | Scheme Details<br>SNO Select the Scheme to Apply<br>1 ©STSE FOR TRIBAL STUDENTS(CLASS IX AN<br>Upload Documents                                                                                                    | ND X) IN MATHEMATICS AND SCIENCE                                                                       | AWARD-MEGHALAYA                                | i                                        |
| eck Your Status                        | Scheme Details<br>SNO Select the Scheme to Apply<br>1 ©STSE FOR TRIBAL STUDENTS(CLASS IX AN<br>Upload Documents<br>(Scholarship Amount less than Rs.50000/-, No Nee                                                                                                    | ND X) IN MATHEMATICS AND SCIENCE                                                                       | AWARD-MEGHALAYA<br>Copy of the Docum           | ents in School / College /               |
| eck Your Status                        | Scheme Details<br>SNO Select the Scheme to Apply<br>1 ©STSE FOR TRIBAL STUDENTS(CLASS IX AN<br>Upload Documents<br>(Scholarship Amount less than Rs.50000/-, No Nee<br>Institute.)                                                                                                    | ND X) IN MATHEMATICS AND SCIENCE                                                                       | AWARD-MEGHALAYA<br>Copy of the Docum           | ents in School / College /               |
| eck Your Status                        | Scheme Details<br>SNO Select the Scheme to Apply<br>1 ©STSE FOR TRIBAL STUDENTS(CLASS IX AN<br>Upload Documents<br>(Scholarship Amount less than Rs.50000/-, No Nee<br>Institute.)<br>SNO. Documents Type                                                                                                    | ND X) IN MATHEMATICS AND SCIENCE<br>ed to Upload any Document. Submit<br>View Document                 | AWARD-MEGHALAYA<br>Copy of the Docum<br>Action | ents in School / College /<br>Doc Format |
| Litraw Application                     | Scheme Details         SNO       Select the Scheme to Apply         1       •STSE FOR TRIBAL STUDENTS(CLASS IX AND         Upload Documents       Upload Documents         (Scholarship Amount less than Rs.50000/-, No Neet Institute.)       SNO.         Documents Type       1         Bonafide student of Institution | ND X) IN MATHEMATICS AND SCIENCE<br>ed to Upload any Document. Submit<br>View Document<br>Not Uploaded | AWARD-MEGHALAYA<br>Copy of the Docum<br>Action | ents in School / College /<br>Doc Format |

- ON CLICKING DOWNLOAD BUTTON, THIS PAGE WILL BE DISPLAYED
- GET IT PRINTED

e

77

0

0

60

- PASTE A PHOTO ID AND ENTER YOUR ROLL NO AS GIVEN BY DERT TO INSTITUTE (WRITE THE SAME ROLL NO AS GIVEN IN "COMPETITIVE EXAM ROLL NO")
- TAKE IT TO YOUR INSTIUTE, AND GET IT SIGN AND SEAL

| M Inbox (425) - bisharlangkhyriem 🛛 🗙 🛛 🕥 National Sc                    | nolarship Scheme 🗙 🔇 Annexure-I             | × Ø New Tab                                                                                                    | × +                      | ✓ □ □ ×              |
|--------------------------------------------------------------------------|---------------------------------------------|----------------------------------------------------------------------------------------------------|--------------------------|----------------------|
| $\leftrightarrow$ $\rightarrow$ C $\$ https://scholarships.gov.in/fresh/ | bonafideCertificate                         |                                                                                                    |                          | 년 ☆ 🔺 🗯 🗖 ℕ 🗄        |
| @ Nic email (1) YouTube (1) how to make thum                             | G north garo hills - G 💿 (254) KML / KMZ to | 😰 (254) Converting k 🝐 1_NISHTHA on D                                                                                                    | JK 🏦 :: RTI Request & Ap | 💈 Government Of Me » |
|                                                                          | This is to certify that I                   | Photo of St<br>Photo of St<br>Photo | udent<br>is<br>g in IX   |                      |

- 😼 🐑 🕪 🗖

### • THEN SCANNED THE SIGNED DOCUMENT AND UPLOAD IT BY SELECTING UPLOAD BUTTON (SCANNED DOCUMENT SHOULD BE LESS THAN 200 KB)

| M Inbox (425) - bisharlangkhyriem 🛛 🗙 🔇 | National Scholarship Scheme 🗙 🌀 New Tab                                             | × +                                                  | · • • • • •                   |
|-----------------------------------------|-------------------------------------------------------------------------------------|------------------------------------------------------|-------------------------------|
| ← → C                                   | ov.in/fresh/studentRegPartTwo.action                                                |                                                      | 🖻 🛧 者 🛱 🔃 🔃 🗄                 |
| 🔮 Nic email 💿 (1) YouTube 😰 how to      | make thum 💪 north garo hills - G 😰 (254) KML / KMZ to 😰 (254)                       | Converting k 🗴 1_NISHTHA on DIK 🌋 :: RTI Request & A | p 🗵 Government Of Me »        |
| НОМЕ                                    | Contact Details                                                                     | Home District *                                      |                               |
|                                         | MEGHALAYA                                                                           | <ul> <li>अपना विकल्प चुनें</li> </ul>                | ~                             |
| Application Form                        | Please select your locality: * े Rural/ग्रामीण * े Urb<br>House No./Street No.etc * | an/शहरी *<br>Pin Code *                              |                               |
| C'                                      |                                                                                     |                                                      |                               |
| Link DigiLocker                         |                                                                                     |                                                      |                               |
| Check Your Status                       | SNO Select the Scheme to Apply                                                      |                                                      |                               |
| Print Your Application                  | I SISE FOR TRIBAL STUDENTS(CLASS IX AN                                              | D X) IN MATHEMATICS AND SCIENCE AWARD-MEGHA          | LATA                          |
| Change Password                         | Upload Documents<br>(Scholarship Amount less than Rs.50000/-, No Nee<br>Institute.) | d to Upload any Document. Submit Copy of the Do      | cuments in School / College / |
| C<br>Withdraw Application               | SNO. Documents Type                                                                 | View Document Action                                 | Doc Format                    |
| Logout                                  | 1 Bonafide student of Institution                                                   | Not Uploaded                                         | Download                      |
|                                         |                                                                                     |                                                      | ▲ 📭 🗊 🚯 🖪 1:25 PM             |

- ON CLICKING UPLOAD BUTTON THIS PAGE WILL BE DISPLAYED •
- ENTER THE DETAILS CERTIFICATE NO, DATE OF ISSUE, PLACE OF ISSUE AND • **ISSUED BY FIELDS**
- CLICK UPLOAD NOW BUTTON TO UPLOAD THE BONAFIDE CERTIFICATE •

| C A https://schol        | arships.gov.in/fresh/studentR | RegPartTwo.action                          |                                          |                       |                           |
|--------------------------|-------------------------------|--------------------------------------------|------------------------------------------|-----------------------|---------------------------|
| c email 🚺 (1) You lube 🚺 | how to make thum G nor        | th garo hills - G 🚺 (254) KML / KMZ to 🚺 ( | 254) Converting k 🙆 1_NISHTHA on DIK 🗽   | :: RII Request & Ap   | Government Of Me          |
| Application Form         | Documents Upload              |                                            |                                          | ×                     |                           |
| C<br>Link Digil ocker    | Certificate Number            |                                            | Date of Issue                            |                       |                           |
|                          |                               |                                            | mm/dd/yyyy                               |                       |                           |
| #                        | Place of Issue                |                                            | Issued By                                |                       |                           |
| Check Your Status        |                               |                                            |                                          |                       |                           |
| e                        | Opload File(Only .PDF &       | k JPEG File Type with Max Size 200KB)      |                                          |                       |                           |
| Print Your Application   | Choose File No file C         | nosen                                      |                                          |                       |                           |
| <b>A</b>                 |                               | Upload                                     | Now                                      |                       |                           |
| Change Password          | Tactitute                     | sup survent reas their reasoned ( ) no r   | need to oppose only excernical endowines | sopy of the postilite | nes in School / College / |
| Ø                        | institute.                    | <i>.</i>                                   | W. D                                     |                       | D                         |
| Vithdraw Application     | SNU.                          | Documents Type                             | View Document                            | Action                | Doc Format                |
| 4                        | 1                             | Bonafide student of Institution            | Not Uploaded                             | Opload                | Download                  |
| Logout                   |                               |                                            |                                          |                       |                           |
| Luguar                   |                               |                                            | SAVE AS DRAFT FINAL SUBMIT               |                       |                           |
|                          |                               |                                            |                                          |                       |                           |
|                          |                               |                                            |                                          |                       |                           |

- AFTER UPLOADING CERTIFICATE, CLICK FINAL SUBMIT BUTTON TO SUBMIT YOUR APPLICATION, (THEN PRINT YOUR APPLICATION (2 COPIES) SUBMIT ONE COPY TO YOUR SCHOOL AND KEEP ONE COPY WITH YOURSELF)
- AFTER CLICK FINAL SUBMIT BUTTON, YOUR APPLICATION WILL THEN BE FORWARDED TO YOUR
   INSTITUTE FOR VERIFICATION
- REMIND YOUR SCHOOL AUTHORITY TO VERIFY YOUR APPLICATION
- NOTE: AFTER CLICKING FINAL SUBMIT BUTTON NO EDITING IS ALLOWED SO CLICK IT ONLY AFTER THOROUGHLY CHECKING ALL YOUR DETAILS.

| <ul> <li></li></ul>                                                                                                    | nbox (425) - bisharlangkhyriem 🛛 🗙 🔮 | National Scholarship Scheme 🛛 🗙 💿 🛚       | New Tab × +                          |                        |                       | ~                     |       |
|----------------------------------------------------------------------------------------------------|--------------------------------------|-------------------------------------------|--------------------------------------|------------------------|-----------------------|-----------------------|-------|
| email • (1) YouTube • how to make thum • north gato hills - G • (254) KML / KMZ to • (254) Converting k • 1,MSHTHA on DKL • FITI Request & Ap • Government Of Me<br>HOME<br>HOME<br>HOME<br>KIL<br>Contact Details<br>State • Home District •<br>MEGHALAXA<br>Please select your locality: * O Rural/under • O Urban/under •<br>Home District •<br>MEGHALAXA<br>Please select your locality: * O Rural/under •<br>Home District •<br>MEGHALAXA<br>Please select your locality: * O Rural/under •<br>Home District •<br>MEGHALAXA<br>Please select your locality: * O Rural/under •<br>Home District •<br>MEGHALAXA<br>Please select your locality: * O Rural/under •<br>House No/Street Noetc *<br>Pin Code *<br>Scheme Details<br>SNO Select the Scheme to Apply<br>1 • @STSE FOR TRIBAL STUDENTS(CLASS IX AND X) IN MATHEMATICS AND SCIENCE AWARD-MEGHALAYA<br>1 • @STSE FOR TRIBAL STUDENTS(CLASS IX AND X) IN MATHEMATICS AND SCIENCE AWARD-MEGHALAYA<br>SNO. Select the Scheme to Apply<br>1 • @STSE FOR TRIBAL STUDENTS(CLASS IX AND X) IN MATHEMATICS AND SCIENCE AWARD-MEGHALAYA<br>SNO. Documents<br>(Scholarship Amount less than Rs.50000/-, No Need to Upload any Document. Submit Copy of the Documents in School / College /<br>Institute.)<br>SNO. Documents Type View Document Action Doc Format<br>1 Bonafide student of Institution Not Uploaded • Upload<br>O Uptrost Download                                                                                                    | C https://scholarships.g             | ov.in/fresh/studentRegPartTwo.action      |                                      |                        |                       | 🖻 🌣 🔺 🎗               |       |
| Contact Details         NME       State *       Home District *         MEGHALAYA       arter flavor gd       *         Application Form       Please select your locality: * © Rural/art/fmt * © Urban/argt *       Pin Code *         Dial       Scheme Details       Scheme Details         Scheme Details       Scheme to Apply       1       ®stste For TRIBAL STUDENTS(CLASS IX AND X) IN MATHEMATICS AND SCIENCE AWARD-MEGHALAYA         Upload Documents       (Scholarship Amount less than Rs.50000/-, No Need to Upload any Document. Submit Copy of the Documents in School / College / Institute.)       SNO.       Documents Type       View Document       Action       Doc Format         SNO.       Documents Type       View Document       Action       Doc Format       1       Bonafide student of Institution       Not Uploaded       Outpload       Download                                                                                                    | email 📧 (1) YouTube 💽 how to         | make thum Ġ north garo hills - G 💼        | (254) KML / KMZ to 💽 (254) Convertin | g k 💧 1_NISHTHA on DIK | 🏦 :: RTI Request & Ap | 3 Government Of Me    |       |
| HOME                                                                                                    | $\bowtie$                            | Contact Details                           |                                      |                        |                       |                       |       |
| Image: Construction of the second of the second of the | HOME                                 | State *                                   |                                      | Home District *        |                       |                       |       |
| Image: Please select your locality: * ○ Rural/वात्रीण * ○ Urban/वादी *   Application Form   Image: Please select your locality: * ○ Rural/वात्रीण * ○ Urban/वादी *   House No./Street No.etc *   Pin Code *   Image: Please select your locality: * ○ Rural/वात्रीण * ○ Urban/वादी *   House No./Street No.etc *   Pin Code *   Shoek Your Status   Shoe Select the Scheme to Apply   1   Image: Plase   Upload Documents   (Scholarship Amount less than Rs.50000/-, No Need to Upload any Document. Submit Copy of the Documents in School / College / Institute.)   SNO.   Documents Type   I   Bonafide student of Institution   Not Uploaded   O Upload                                                                                                    |                                      | MEGHALAYA                                 |                                      | 🗸 अपना विकल्प चुने     |                       |                       | ~     |
| Ink DigiLocker     Scheme Details     Shock Your Status     Shock Your Status     Shock Your Status     Shock Your Status     Shock Your Status     Shock Your Status     Shock Your Status     Shock Your Status     Shock Scheme Details     Shock Scheme Details     Shock Scheme Details     Shock Scheme Details     Shock Scheme Details     Shock Scheme Details     Shock Scheme Details     Shock Scheme Details     Shock Scheme Details     Shock Scheme Details     Shock Scheme Details     Upload Documents     (Scholarship Amount less than Rs.5000/-, No Need to Upload any Document. Submit Copy of the Documents in School / College / Institute.)     Shock Documents Type     View Document     Action   Dock Format   1   Bonafide student of Institution     Not Upload   Outpload                                                                                                    | Application Form                     | Please select your locality:              | * O Rural/ग्रामीण * O Urban/शहरी     | *                      |                       |                       |       |
| Link DigiLocker     Scheme Details     SNO   Select the Scheme to Apply   1        SNO   Select the Scheme to Apply   1        Upload Documents              Upload Documents              Upload Documents                    Upload Documents                               SNO   Documents Type   View Document   Action   Doc Format   1   Bonafide student of Institution   Not Uploaded   Upload   Download                                                                                                    | 6                                    | House No./Street No.etc *                 |                                      |                        | Pin Code *            |                       |       |
| Scheme Details   SNO   Select the Scheme to Apply   1   Image Password   Change Password   SNO   Scholarship Amount less than Rs.50000/-, No Need to Upload any Document. Submit Copy of the Documents in School / College / Institute.)   SNO   SNO   Scholarship Amount less than Rs.50000/-, No Need to Upload any Document. Submit Copy of the Documents in School / College / Institute.)   SNO   Documents Type   View Document   Action   Doc Format   1   Bonafide student of Institution   Not Uploadd   Outpload                                                                                                    | Link DigiLocker                      |                                           |                                      | ×                      |                       |                       |       |
| Upload Documents     Change Password     Cinatitute.)     SNO.   Documents Type   View Document   Action   Doc Format   1   Bonafide student of Institution   Not Uploaded   Outpload   Download                                                                                                    | int Your Application                 | 1 ©STSE FOR TRIBA                         | AL STUDENTS(CLASS IX AND X) IN       | MATHEMATICS AND SCIEN  | CE AWARD-MEGHALAYA    | i.                    |       |
| Change Password       Sho.       Documents Type       View Document       Action       Doc Format         1       Bonafide student of Institution       Not Uploaded       Ownload         Upload       Download                                                                                                    | -                                    | - Upload Documents -                      |                                      |                        |                       |                       |       |
| Image: SNO.     Documents Type     View Document     Action     Doc Format       1     Bonafide student of Institution     Not Uploaded     Image: Outploaded     Download                                                                                                    | Change Password                      | (Scholarship Amount less t<br>Institute.) | than Rs.50000/-, No Need to Uple     | oad any Document. Subm | nit Copy of the Docum | ents in School / Coll | ege / |
| 1     Bonafide student of Institution     Not Uploaded     Oupload     Download       U     Logout     Image: Student of Institution     Image: Student of Institution     Image: Student of Institution                                                                                                    |                                      | SNO. Documents                            | Туре                                 | View Document          | Action                | Doc Format            |       |
| U<br>Logout                                                                                                    |                                      | 1 Bonafide stud                           | dent of Institution                  | Not Uploaded           | • Upload              | Download              |       |
| SAVE AS DRAFT FINAL SUBMIT                                                                                                    | <b>U</b><br>Logout                   |                                           | SAVE AS                              | DRAFT FINAL SUBMIT     |                       |                       |       |

# THANK YOU